## How to register an email account at Google. Uko umuntu yuguruza konti ya email:

Writen by Olivier Ntibarufata, found at www.muhutu.com

Vyanditswe na Olivier Ntibarufata, musanga kuri www.muhutu.com

Follow the instructions of the 16 pages to start opening your own email account bellow:

Kurikirana amabwiriza kuri izo foto ziri kunkaratasi 16 ngaho munsi mukuguruza email kuri google.com:

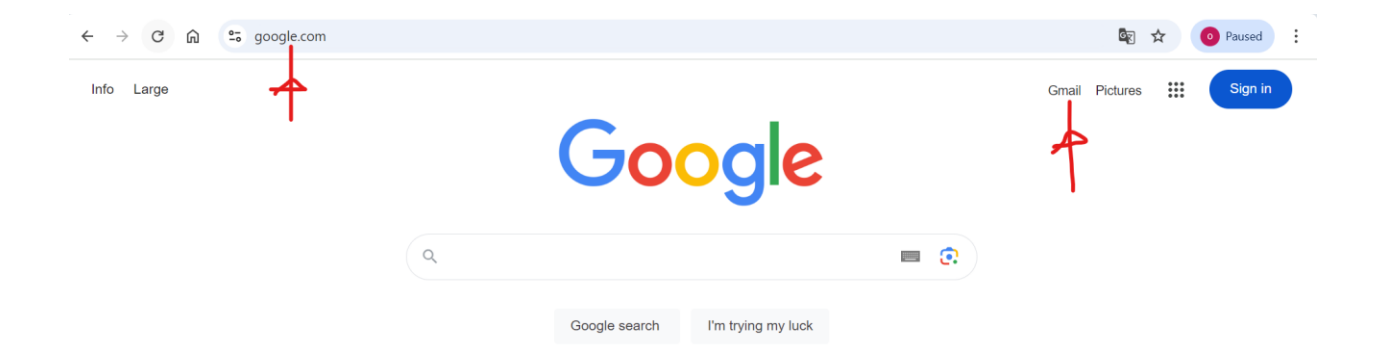

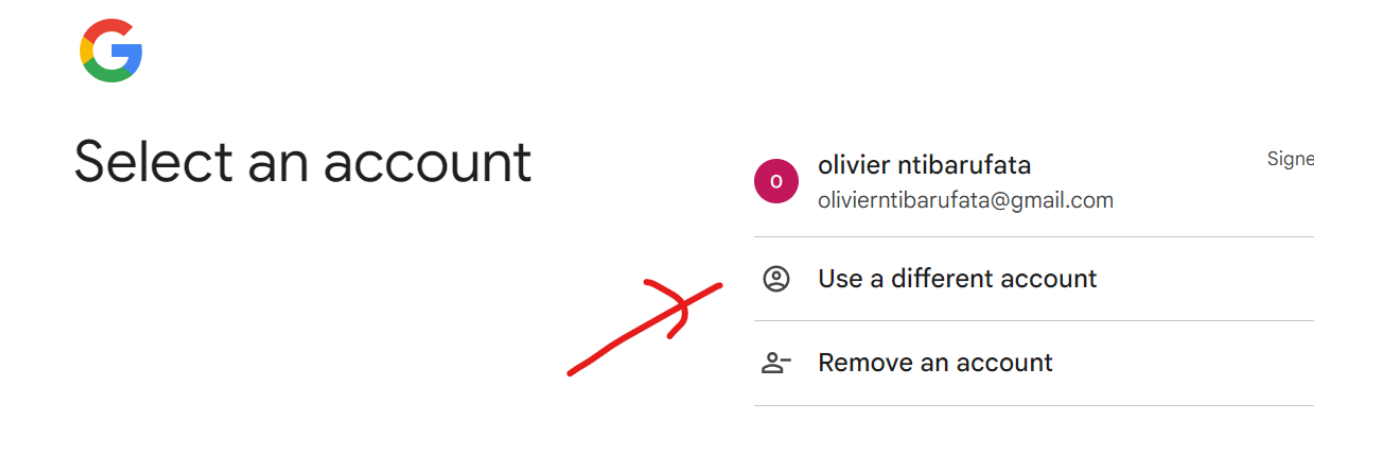

Fyonda kuri " create account" bisigura kuguruza konti, ariyo konti ya email.

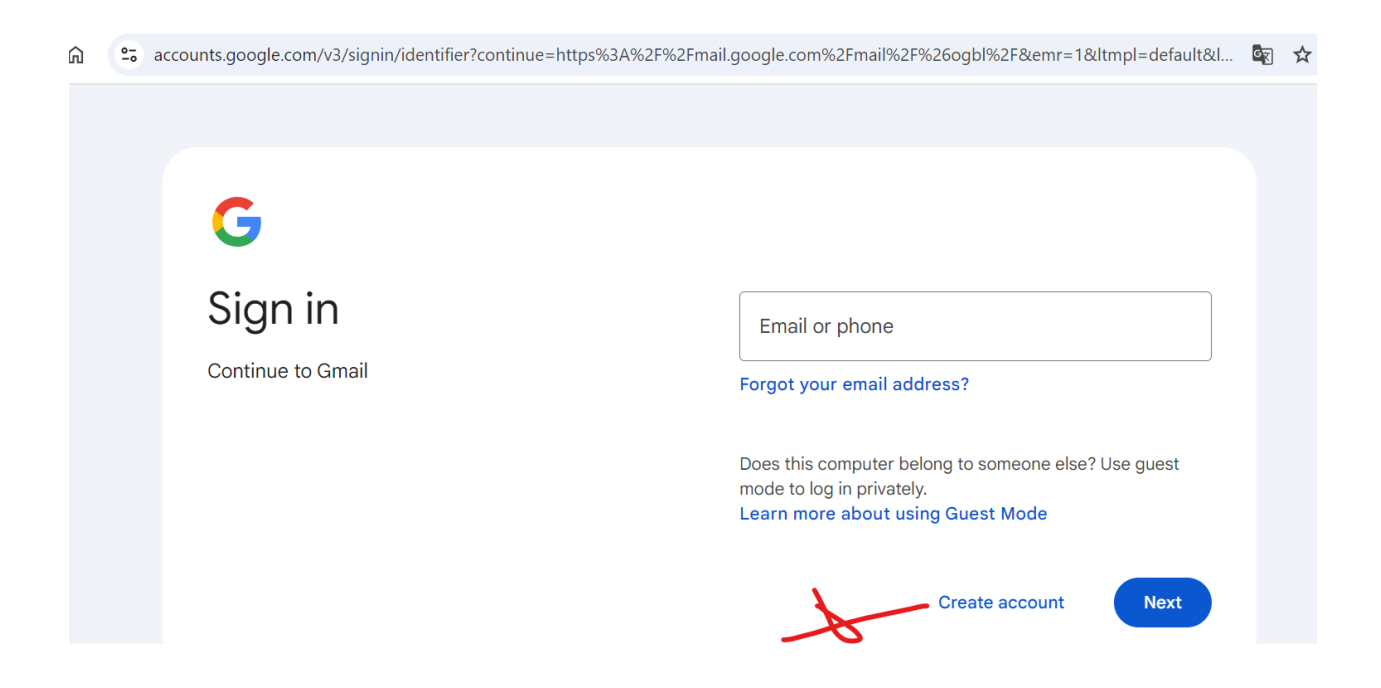

Choose from bellow if the email is for you personally, your child or your company. In most cases is the email personally and we choose that opsion bellow:

Munsi twacaguye ko ari konti y`umuntu ubwiwe (for personal use) bitandukanye na konti woba wugururije umwana wawe(For my child) canke ubudandaji (for company or work):

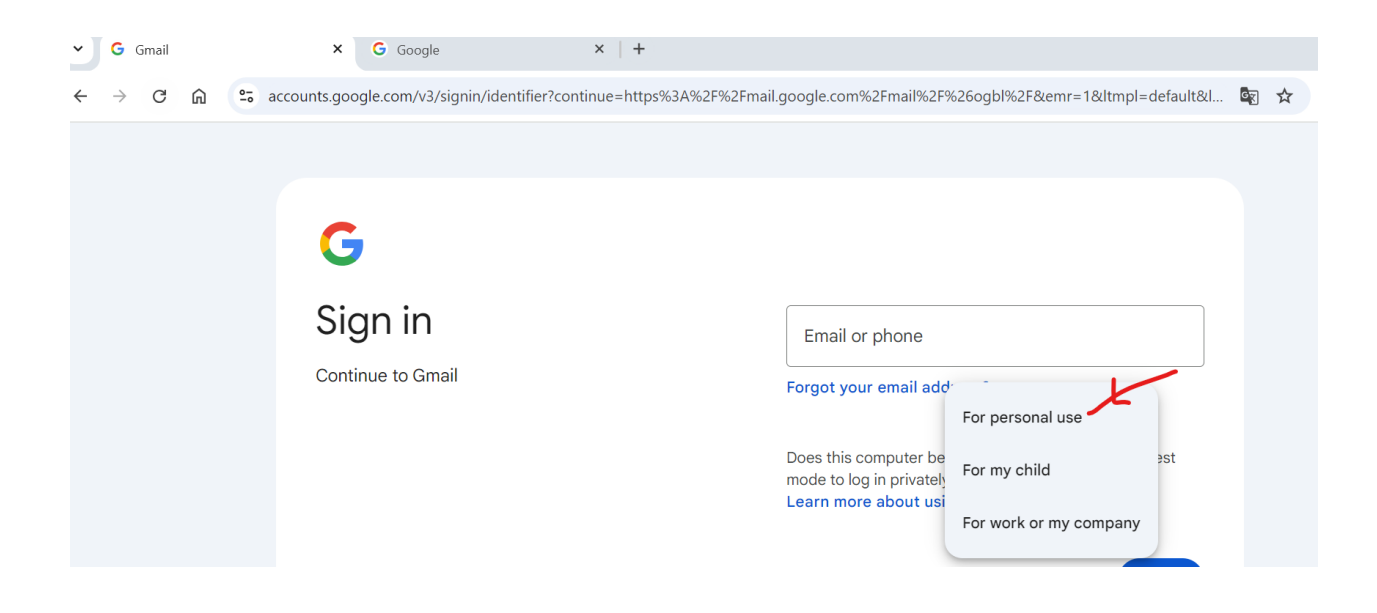

#### Give your first name and your needed surname bellow:

Andika amazina yawe ngaho munsi. Izina ry`ikizungu/ iritazirano (first name) n`izina ry`umuryango canke izina ry`ikirundi (surname):

| gle |
|-----|
|-----|

Then press next to continue. Uce ufyonda " next" bisigura ibikurikira.

Register data of birth and gender as shown bellow:

Andika amatariki yawe yamavuko ahanditse " day" ni umunsi mwitariki wavukiyeko , ahanditse "month" wuzuzamo ukwezi wavukiye ko, naho ahanditse "year" wuzuzako umwaka wavukiyeko. unacagure nimba uri umugore canke umugabo ahanditse " gender" ngaho munsi. Umugore ni " Woman" naho umugabo ni " Man". Ngaho munsi niho ubicagura:

| G                              |                                             |
|--------------------------------|---------------------------------------------|
| Basic information              | Day Month - Year                            |
| Enter date of birth and gender | Sex                                         |
|                                | Why do we ask for date of birth and gender? |

Amezi mucongereza yashire mukirundi wifashishije uburyo bwo gusigura buri ngaho munsi :

Ukwezi kwa mbere ni " january"

Ukwezi kwa 2 ni "february"

Ukwezi kwa 3 ni " march"

Ukwezi kwa 4 ni " april"

Ukwezi kwa 5 ni " may"

Ukwezi kwa 6 ni "june"

Ukwezi kwa 7 ni " july"

Ukwezi kwa 8 ni " august"

Ukwezi kwa 9 ni " september"

Ukwezi kwa 10 ni "october"

Ukwezi kwa 11 ni " november"

Ukwezi kwa 12 ni " december"

The picture above is before date and gender is registered. Bellow you see when registered date and gender:

Munsi urabona akarorero kukungene uyumuntu yujuje amatariki yamavuko, ko yavutse itarik 3 zukwezi kwa 8 mumwaka wi 1960. Kansi ko igitsina ciwe ( sex) ari umuphasoni/umugore/umukobwa arivyo " woman" ( umugore/umuphasoni).

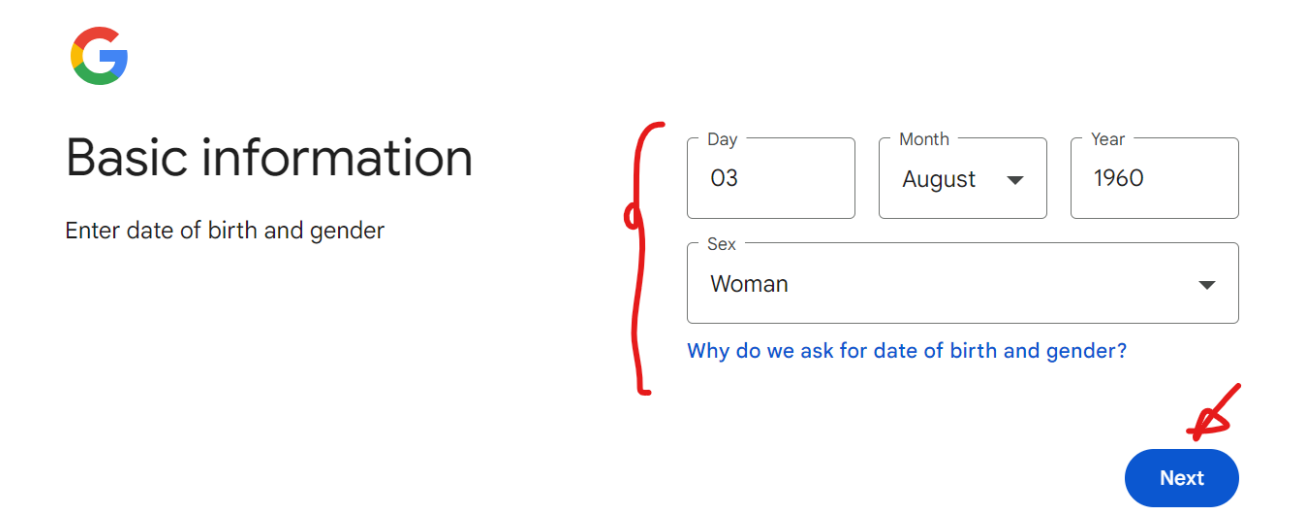

Next, is a suggestion from gmail on available e-mail adress you can choose from.

I like the given adress as the first opsion in the picture bellow:

Aho munsi google iguhaye adresse za email wocaguramo. Nikuvuga yuko Google yakoresheje amazina yawe mukugukorera email adresse, kandi wibuke yuko udakeneye gutanga amazina yawe yukuri naho ntaco vyonona mugutanga amazina yukuri mugihe ntabintu vyamabanga unyegeje. Mugihe ushaka kwiyandikira adresse ukoresheje nkibiharuro canke izindi ndome, vyonda ahanyuma hagira 3 ngaho munsi.

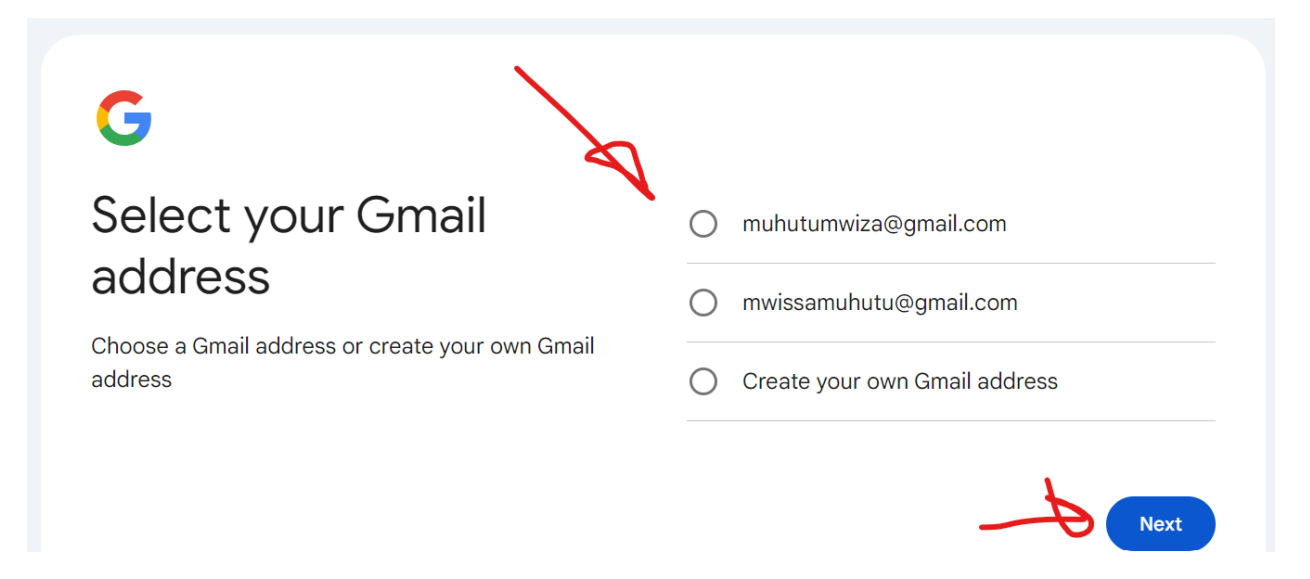

In case you want to use another adress than the proposed, then chose the opsion from the picture above saying " Create your own Gmail adress".

You will then write in whatever adress and gmail will check if no one else uses the adresse before you get it. In case some one else is using the adress, then gmail will ask you to write in a new adress name. In our case, the proposed e-mail adress is good, no need to use last opsion on the picture above, but we keep the first opsion with given adress of "<u>muhutumwiza@gmail.com</u> " and clikk " next" to continue:

Give a password you want to use for the email adresse and then comfirm the samme password in the following picture:

Uciye usabwa gutanga ijambo ry`ibanga uzokoresha kuri email adresse yawe. Uryandika ahanditse " password", ukongera kurisubiramo nkuko waryanditse hariya handitse " comfirm" munsi:

## **G** Create a secure password

Use a mix of letters, numbers and symbols to create a secure password

| Password          |   |
|-------------------|---|
| Confirm           |   |
| Show the password |   |
|                   | 4 |

Next

Next you get possibility to strenthen security of your email account, by giving google another way to help you with a recovery password, in case you forget the password writen above.

You can use your another email you know you cant forget its password, or you can use a telefon if you want google to sende u a new password on sms, in case you forget your email password:

If you think you will not forget your password, because you wrote down and kept it safe, then you dont need give Google your telefon or anothe alternative email. But it is recommended to give google at least one of the alternative way to reach you if you later may need a most powerfull email security that i will cover better in later version to this document.

Bellow i choose to give only my telefon for sms contact with google, and gives no alternative email since i think many of you reading the document, are trying to make your first email, or need an isolated email from your daily working email.

Mugihe wibagiye ijambo ry`ibanga, urashobora kurungikirwa uburyo bwo kwandikisha irindi jambo kugira wame ushobora gukoresha email adresse yawe. Ufise iyindi email bokunyurizako ubutumwa bwuko wandika irindi jambo ryibanga, uyitanga ngaho munsi,ahanditse "recovery adress". Mugihe ntayindi email wari usanzwe ufise, fyonda ahanditse " Skip over " bisigura kureeengana.

## Add recoverv address

The email add unusual activ you are locke

|                                                                                          | Recovery address |
|------------------------------------------------------------------------------------------|------------------|
| dress Google can contact you at if<br>ity is registered on your account, or if<br>d out. |                  |
| Skip over                                                                                | Next             |
| <b></b>                                                                                  |                  |

Next i give a telefon number i want google to use in case i forget my password.

First i find the country in which my telefon is registered. Remember that u can use use a telefon number from any country this days, and use the same telefon in any other country. So try to get a telefon to use for your increased email security.

Munsi wotanga numero za telefone wiphuza ko ijambo ry`ibanga woba wibagiye, borinyuzako hakoreshejwe "sms". Bica bigusaba gucagura igihugu urimo nkuko vyerekanywe munsi. Munyuma ugaca uronka aho wandika numero za telefon zawe:

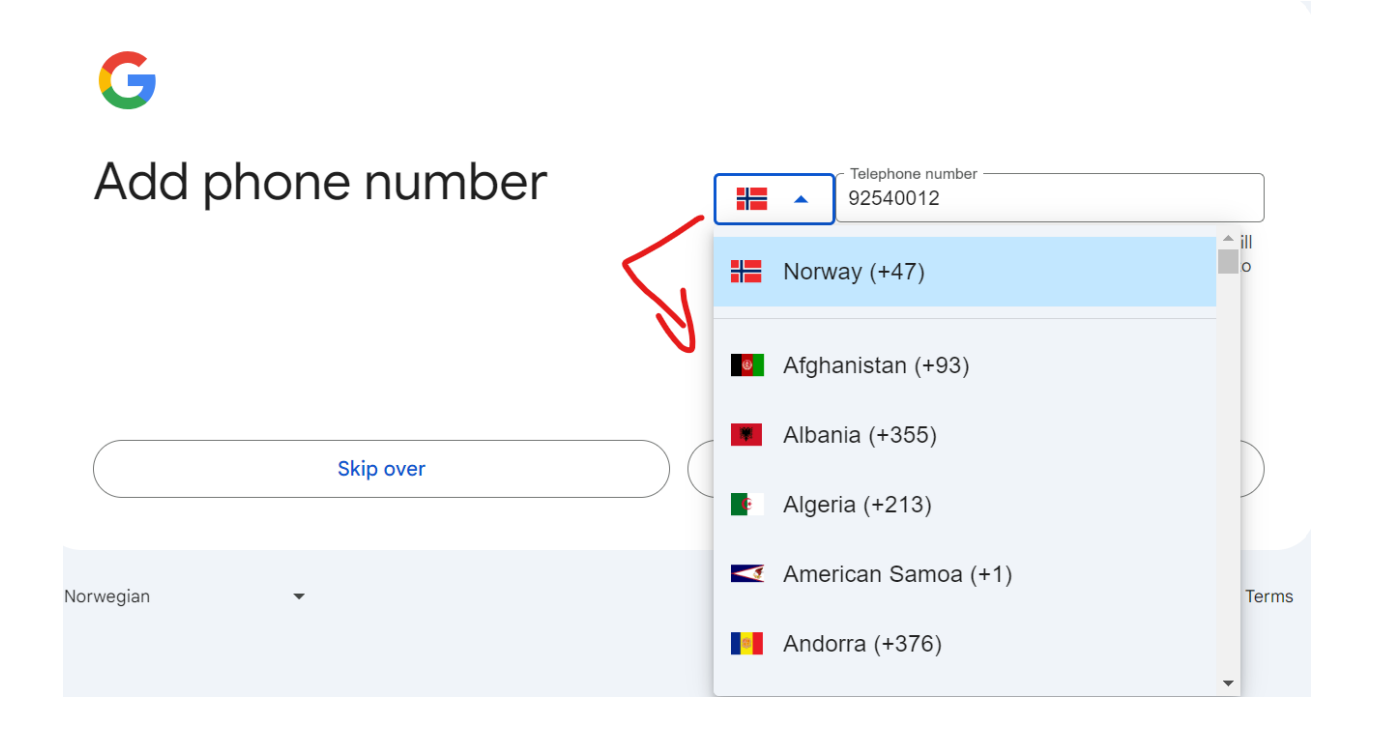

Once a country is choosen above, give your local telefon number without prefix since google found the prefix for you above: Bellow i register a local norwegian adress:

Munsi uca wandikamo nr za telfon munyuma yuko wamaze gucagura igihugu urimo:

| G                |                                                                                                    |
|------------------|----------------------------------------------------------------------------------------------------|
| Add phone number | telephone number<br>4500122300                                                                                                    |
| Π.               | Google only uses this number for account security. The number will<br>not be visible to others. Later, you can choose whether you want to<br>use it for other purposes. |
|                  |                                                                                                    |

Wibuke ko mugihe udashaka gutanga nummero ya telefon ufyonda aho handitse " skip over" kuko telefon uyitanga kubushake. Kanatsinda harigihe usanga sms itarungikwa mubihugu vyose. Uhejeje ca ufyonda "next". Haca haza ibara ritabona neza, hamwe nakarongo kubururu hejuru kagendagenda, bisigurako email adresse yawe iri gutunganywa. Rindira gatoya uca uronka ifoto isa niyo iri munsi:

When finished clikk next to continue.

Google starts to initialize your new email addresse. The screen turns to weak grey color with a blue moving line on the top to signalize an ongoing process. Be patient since the process can take i while. You will then get a comfirmation of the given telefon number. Clikk next then u come here:

Aho munsi badusavye nimba twifuza ko ivyankenerwa vyose babidushirire muri email canke nimba ushaka kuvyikorera. Cagura babigukorere aho hambere nimba udasanzwe ukora muvya mudasobwa (informatique).

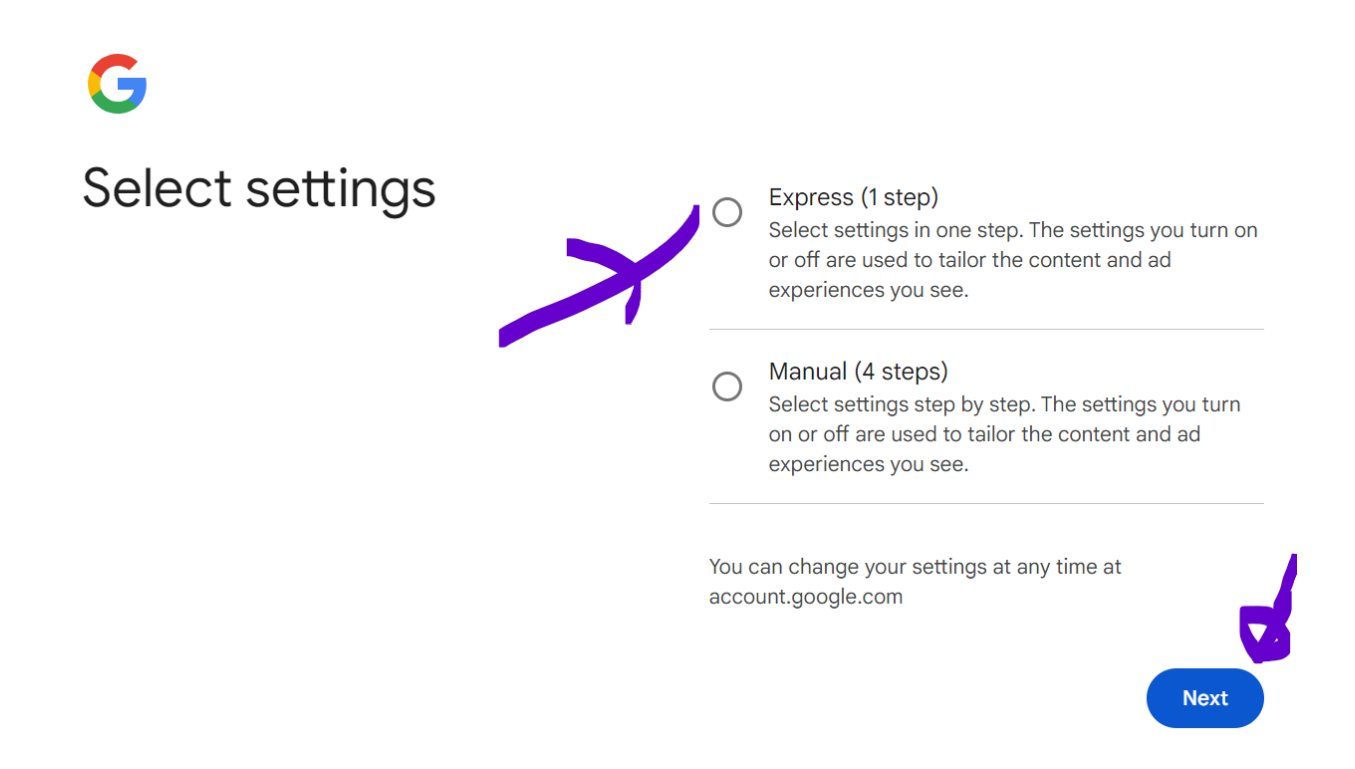

You will get conditions term you just leave them as they are for now and go to the bottom where you clikk on " accept all":

Ibikurikira genda ufyonda nkuko nafyonze ngaho munsi, ni ibijanye n`amasezerano udakeneye gusoma. Ca ugenda munsi aho ayo majambo arangirira ufyonde nkuko nafyonze kugira unyarutse :

### Select settings

Depending on what you choose, your choices are used to give you more personalized experiences and more control over the personalized ads you see.

#### 🖳 Web and app activity

Gives you, among other things, faster searches, more relevant search results and more useful recommendations about apps and content. Learn more about web and app activity

#### YouTube log

With this setting, you get, among other things, recommendations for the YouTube start page and help to remember where you left off watching last. Learn more about the YouTube history

#### Personalized ads

These provide more relevant ads and control over the information used to display such ads. Learn more about personalized ads

Learn more about personalized ads

#### What data is used?

Web and app activity stores information about your activity on Google websites and in Google apps such as Search and Maps, including related information such as location. It also stores synchronized Chrome history and activity from websites, apps, and devices that use Google services.

The YouTube history saves the videos you watch and the things you search for when you use YouTube.

Personalized ads use information stored in your Google Account (such as activity, age group and gender) as well as interactions with advertisers. We may also use your activity on other websites and in other apps that use our advertising services.

#### How we use this data

When you are signed in and these settings are on, personal data is stored in your account and used to customize your experience in Search, YouTube, Maps and other Google services, including for

- to help you remember where you left off
- to give you more personalized recommendations in

· · · · · · to give you recommendations on the YouTube home • page When this setting is off, YouTube features that use history to customize your experience are turned off. We also use your information to display advertisements. Ads are tailored for you in Google services and on websites and apps that partner with Google, so you can see ads based on topics that may be of interest to • you block specific topics and advertisers • We do not sell your personal data to others. How to manage your data In addition to manually deleting your activity at any time, web and app activity older than 18 months and YouTube history entries older than 36 months are automatically deleted. You can view your data, delete it, change your settings and withdraw your consent at account.google.com. Reject all Accept all

Next picture is to comfirm settings bellow:

# Confirm the settings

You can change the settings in your Google Account at any time

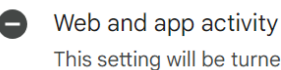

This setting will be turned off

YouTube log This setting will be turned off

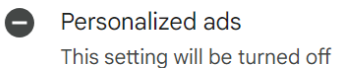

#### About cookies and similar technologies

We useinformation cookies and similar technologies ("cookies") to remember your settings and other preferences on all devices you are logged into. We also use cookies to collect data so that we can

- provide and maintain services, such as service . interruption tracking and protection against spam, fraud and misuse
- measure user engagement and website statistics to
- measure user engagement and website statistics to . understand how our services are used

If you consent, we also use cookies to collect data so that we can

- improve the quality of our services and develop new services
- deliver and measure the effectiveness of advertisements
- display personalized content, depending on your settings
- display personalized or generic ads, depending on your preferences, on Google and across the web

For non-personalized content and ads, what you see may be influenced by, among other things, the content you're viewing and your location (ad delivery is based on general location). Content and ads that are personalized may also be based on these things as well as your activity, such as Google searches and videos you watch on YouTube. Content and ads that are personalized include more relevant searches and recommendations, a customized YouTube home page, and ads tailored to your interests.

You can change your browser settings to block all or some cookies.

|           |      | <ul> <li>Privacy Notice</li> <li>We'll send you a reminder to review these settings in a couple of weeks</li> </ul> |
|-----------|------|----------------------------------------------------------------------------------------------------|
|           | Back | Confirm                                                                                                    |
| Norwegian | •    | Help Privacy Terms                                                                                                  |

Next is about the privacy and terms. Just go to the bottom and clikk accept:

## **G** Privacy and terms

#### We publishGoogle's terms of useand

the terms of use of YouTube(both of which contain information about the 14-day right of withdrawal), so you know what to expect when using Google services, including YouTube. You accept these terms by selecting "Accept".

With a Google account, you get access to many Google services, including Gmail and Google Drive. With an account, you can also use other features that require a login. When you log in to Google Maps, you can save your home and work address, for example. And when you sign in to YouTube, you can like videos, subscribe to channels and create your own YouTube channel. Google's terms of use apply tothe services on this list, which also contains links to additional service-specific terms and guidelines about what you can expect when you use the Google Services and what we expect from you.

And remember that Google's privacy policy describes how Google handles information generated when you use Google services.

They also include information about why we process data, for example when working with legitimate interests while implementing appropriate security measures that safeguard your privacy. This means that we process your information for, among other things,

- deliver, maintain and improve our services to meet
   users' needs
- develop new products and services that are useful for users
- understand how people use our services, to ensure and improve the functionality of the services
- adapt our services to deliver better user experiences (and, if relevant, make the experience appropriate for the age group)
- market us, to inform users about our services
- deliver advertisements, so that we can offer many of our services free of charge (and when advertisements are personalized, we ask for consent)
- detect, prevent or otherwise address fraud, misuse, security issues or technical problems with our Services

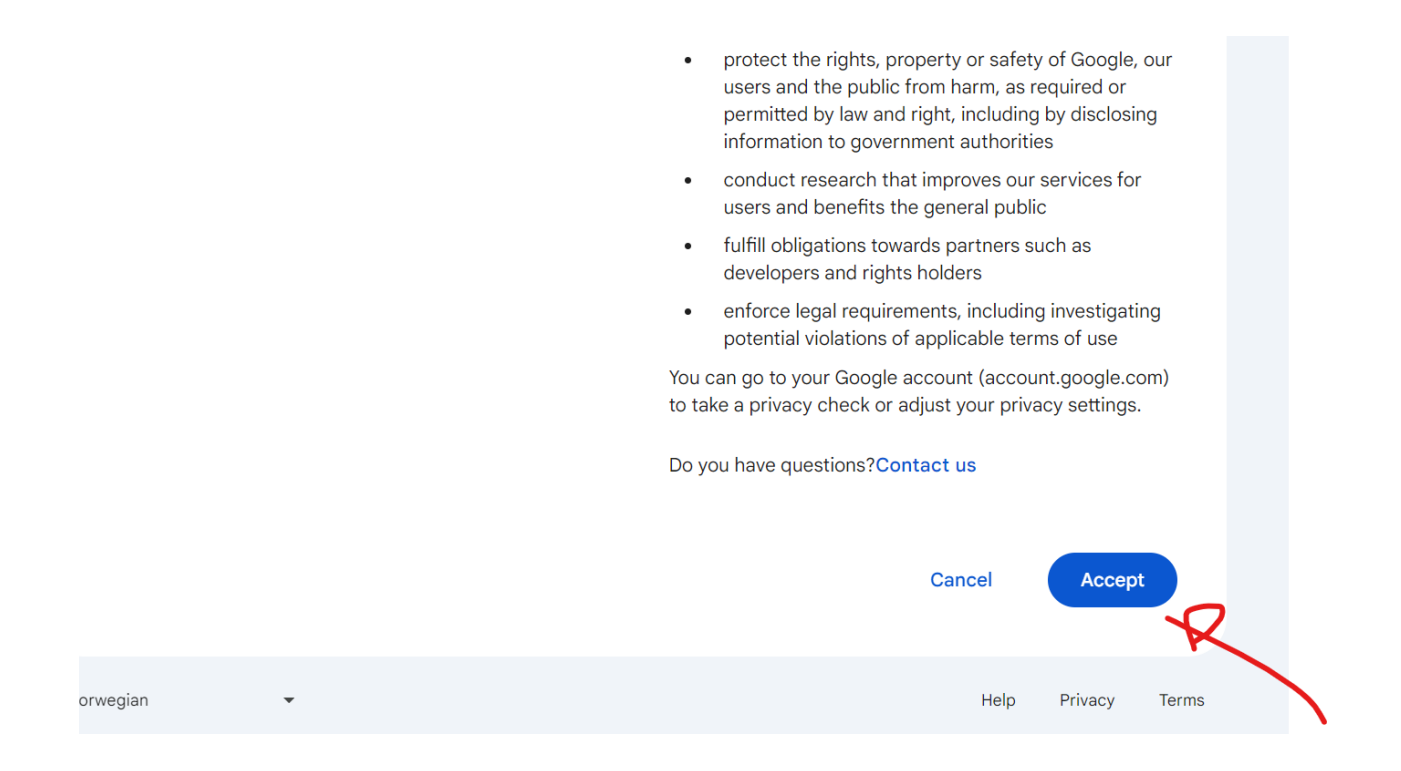

You now is in your email account . Answer the last google questions as you want. My answers are as the follow:

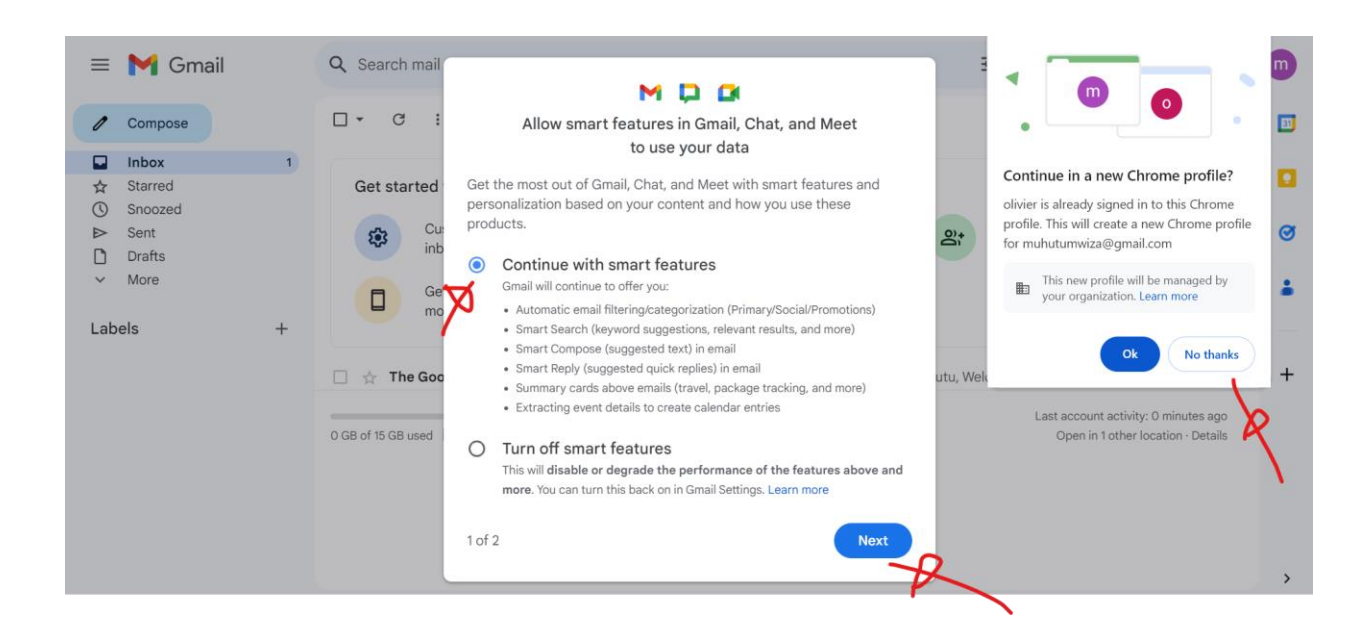

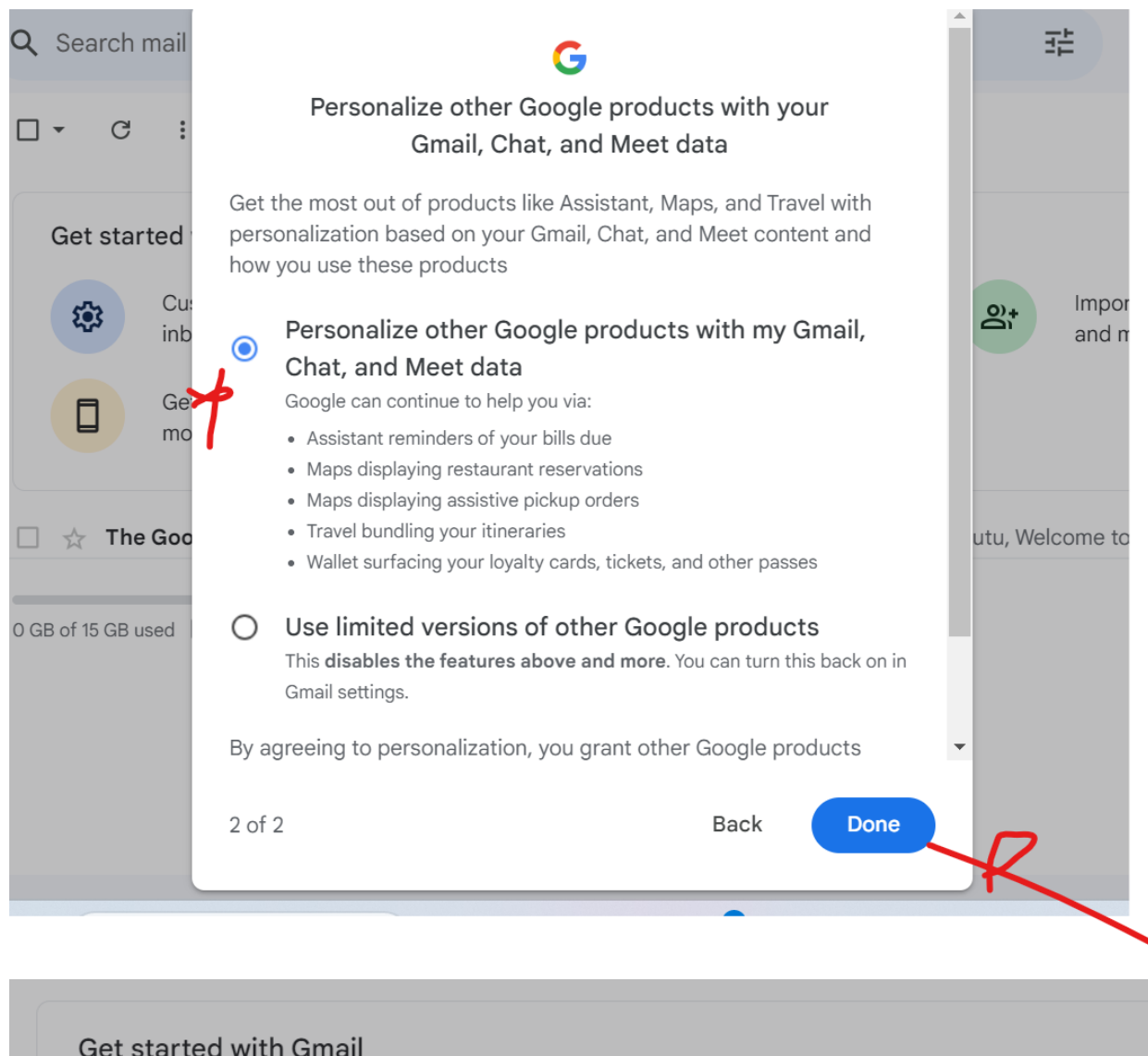

| <b>\$</b> | Customize your inbox                          | (2)                                                           | Change profile<br>image | 0)† |  |
|-----------|-----------------------------------------------|---------------------------------------------------------------|-------------------------|-----|--|
|           | Ge <sup>.</sup> Your account settings have mo | Your account settings have changed. You need to reload Gmail. |                         |     |  |
|           |                                               | -                                                             |                         |     |  |

Here is the finished email account for <u>muhutumwiza@gmail.com</u>. It is bellow pointing to its inbox:

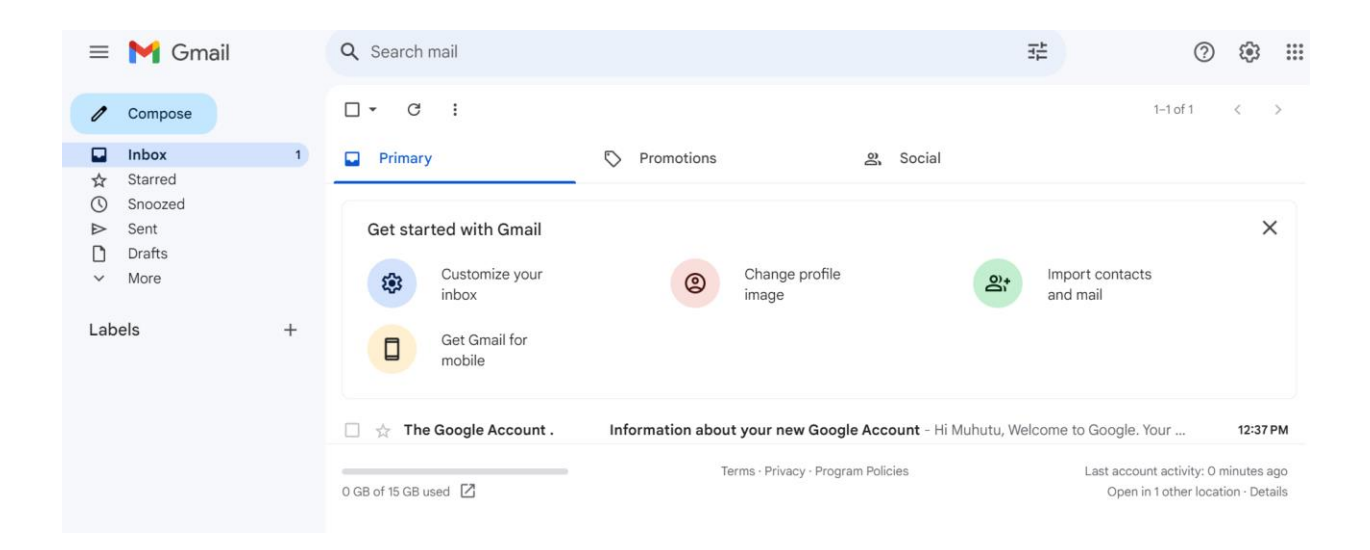